Zucchetti Digital (hub

# **DIGITAL HUB**

TAX

€

# Descrizione modulo Comunicazione Dati Liquidazioni IVA

Indice degli argomenti

Introduzione

- Accesso al modulo

Interfaccia

Sezione: INSERIMENTO MANUALE

- Stampa di controllo

Sezione: DA LAVORARE

- Upload manuale file xml o p7m

Sezione: IN ATTESA

Sezione: ITER COMPLETATO

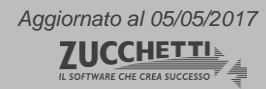

# INTRODUZIONE

Il presente documento è predisposto al fine di rappresentare un ausilio sintetico nell'utilizzo dell'interfaccia web di Digital Hub dedicata al modulo "Comunicazione Dati Liquidazioni IVA" dedicato, appunto, alla gestione, alla trasmissione e al relativo monitoraggio della comunicazione trimestrale dei dati di Liquidazione dell'IVA in formato xml.

### ACCESSO AL MODULO

L'accesso al modulo "Comunicazione Dati Liquidazioni IVA" avviene mediante il menu "DASHBOARD"

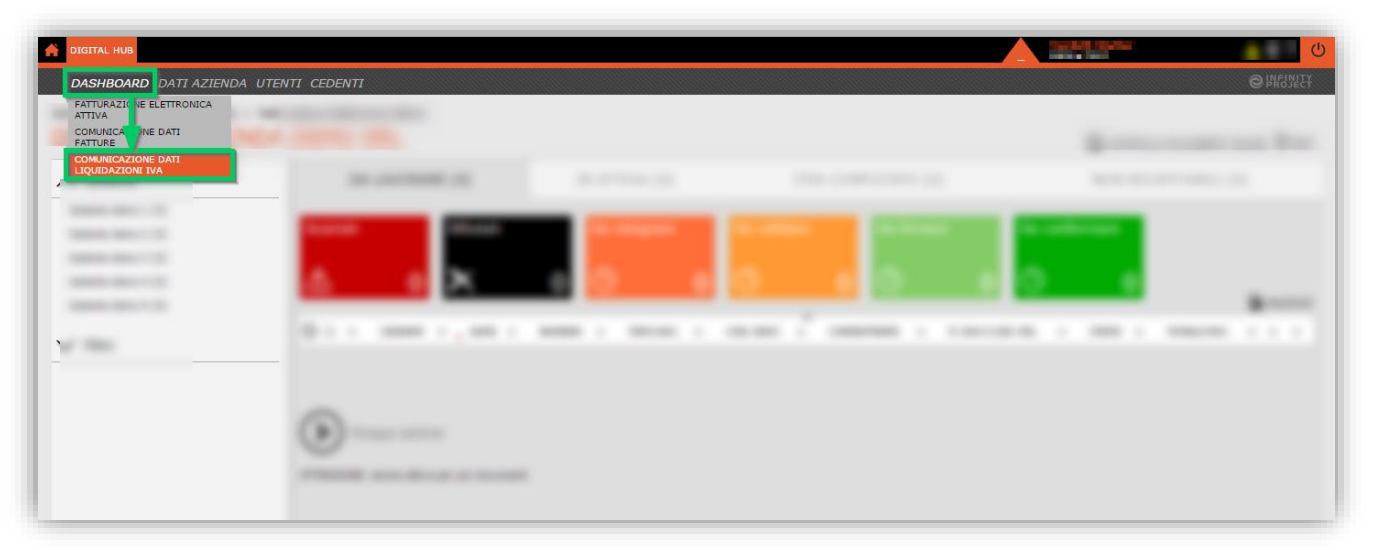

### INTERFACCIA

L'interfaccia del modulo presenta un'area di riepilogo dei Contribuenti per cui può essere predisposta la comunicazione che opera da filtro qualora si selezioni uno specifico soggetto. Sono previste inoltre due aree dedicate: la prima alle sezioni operative e di monitoraggio e la seconda all'evidenza degli "stati" disponibili.

| DIGITAL HUB                                                                              |                                                                                                    |                                                                        |                                                                                                    |
|------------------------------------------------------------------------------------------|----------------------------------------------------------------------------------------------------|------------------------------------------------------------------------|----------------------------------------------------------------------------------------------------|
| DASHBOARD DATI AZIENDA U                                                                 | TENTI CEDENTI                                                                                                    |                                                                        | e hanat                                                                                                    |
| Sei in: <u>Digital Hub</u> > <u>Dashboard</u> > C                                        | Comunicazione Dati Liquidazioni IVA                                                                                           |                                                                        |                                                                                                    |
| Dashboard - AZIEND                                                                       | DA DEMO SRL                                                                                                    |                                                                        |                                                                                                    |
| ∧ Contribuenti                                                                           | INSERIMENTO MANUALE (15)                                                                                                    | DA LAVORARE (33)                                                       | IN ATTESA (7) ITER COMPLETATO (42)                                                                                                    |
| Cedente demo 1 (10)<br>Cedente demo 2 (18)<br>Cedente demo 3 (18)<br>Cedente demo 4 (18) | Da integrare Da validare Da firma                                                                                             | are Da confermare                                                      | Sezioni operative e di monitoraggio dello stato di<br>avnzamento della trasmissione della<br>comunicazione nei confronti dell'Agenzia delle<br>Entrate               |
| Cedente demo 5 (18)<br>Elenco dei soggetti                                               | Elenco dei possibili "stati" che<br>com della comunicazione potrà<br>cetate attraversare nella sezione<br>cetate (selezionata | e il file<br>TRIMESTRI + MESI + DATA (<br>03/05/20<br>1, 2, 3 03/05/20 | CARICAMENTO + NOME FILE + STATO DOCUMENTO + + +<br>117 00123455789LL_00007.xml Da validare Q #<br>117 LL_Esempio_49.xml Da validare Q #                              |
| Contribuenti censiti<br>per cui potrà<br>essere gestita la                               | Cedente demo 4 2017<br>Cedente demo 4 2017                                                                                    | 4, 5, 6 03/05/20<br>7, 8, 9 03/05/20                                   | L1_Esempio_50.xml     Da firmare     Q     %       117     L1_Esempio_51.xml     Da validare     Q     %       117     L1_Esempio_51.xml     Da validare     Q     % |
| comunicazione                                                                            | Cedente demo 4 2017                                                                                                    | 2 03/05/20                                                             | 17 LI_Esempio_52.xml Da valoare Q                                                                                                    |
|                                                                                          | Cedente demo 4     2017     Cedente demo 4     2017                                                                           | 3 03/05/20<br>4 03/05/20                                               | 117 LI_Esempio_55.xml Da firmare Q 🖋                                                                                                    |
|                                                                                          | Cedente demo 5 2017                                                                                                    | 1 03/05/20                                                             | 117 00123456789LI_00009.xml Da validare Q 5                                                                                                    |
|                                                                                          | Cedente demo 5 2017                                                                                                    | 4, 5, 6 03/05/20<br>7, 8, 9 03/05/20                                   | Area di dettaglio dei documenti della                                                                                                    |
|                                                                                          | Cedente demo 5 2017<br>Cedente demo 5 2017                                                                                    | 1 03/05/20                                                             | appartenenti ad uno specifico "stato" di<br>avanzamento                                                                                                    |
|                                                                                          | Codette dente 5 2017                                                                                                    | 2 03/05/20                                                             |                                                                                                    |

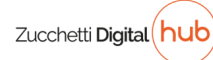

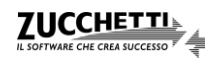

### Sezione: INSERIMENTO MANUALE

La sezione in questione è deputata alle operazioni di imputazione manuale dei dati relativi alla comunicazione;

| DIGITAL HUB                                                                              |                                                                                                    |                              |                                                                     | nali i malin<br>Na ve                                                                                                    | <u>∧</u> ⊕? (                                                                                                    |
|------------------------------------------------------------------------------------------|----------------------------------------------------------------------------------------------------|------------------------------|---------------------------------------------------------------------|----------------------------------------------------------------------------------------------------|----------------------------------------------------------------------------------------------------|
| DASHBOARD DATI AZIENDA                                                                   | UTENTI CEDENTI                                                                                                    |                              |                                                                     |                                                                                                    | C PROJECT                                                                                                    |
| Sei in: <u>Digital Hub</u> > <u>Dashboard</u> ><br>Dashboard - AZIEN                     | Comunicazione Dati Liquidazioni IVA                                                                                                    |                              |                                                                     |                                                                                                    |                                                                                                    |
| ∧ Contribuenti                                                                           | INSERIMENTO MANUALE (15)                                                                                                    | DA LAVORARE (33)             | IN ATTESA (7)                                                       | ITER COMPLETA                                                                                                    | FO (42)                                                                                                    |
| Cedente demo 2 (18)<br>Cedente demo 3 (18)<br>Cedente demo 4 (18)<br>Cedente demo 5 (18) | Da inviare Inviati a Da lavorare                                                                                                    | Ţ                            |                                                                     |                                                                                                    |                                                                                                    |
| ✓ Filtri                                                                                 | Descrizione     Anno InPosta     Comunicazione 2017 trimestre 1     2017     Comunicazione 2017 trimestre 1     2017     Comunicazione 2017 trimestre 1     2017     Comunicazione 2017 trimestre 1     2017     Comunicazione 2017 trimestre 1     2017     Comunicazione 2017 trimestre 1     2017 | PARTITA IVA DEL CONTRIBUENTE | CODICE FISCALE DEL CONTRIBUENTE     CODICE FISCALE DEL CONTRIBUENTE | <ul> <li>ULTIMA MODIFICA</li> <li>04-05-2017</li> <li>03-05-2017</li> <li>03-05-2017</li> <li>03-05-2017</li> <li>03-05-2017</li> <li>03-05-2017</li> </ul> | <ul> <li>STATO +</li> <li>Da inviare</li> <li>Da inviare</li> <li>Da inviare</li> <li>Da inviare</li> <li>Da inviare</li> </ul> |

tramite il tasto "Crea" è possibile accedere all'interfaccia dedicata.

|                                                                                                    |                                                                            |                                                     |                                 | far far                  | ▲ ⊕ ? Ů                  |
|----------------------------------------------------------------------------------------------------|----------------------------------------------------------------------------|-----------------------------------------------------|---------------------------------|--------------------------|--------------------------|
| DASHBOARD DATI AZIEND                                                                                           | a utenti <b>cedenti</b>                                                    |                                                     |                                 |                          | @ PREDUET                |
| Sei in: <u>Digital Hub</u> > <u>Dashboard</u><br>Dashboard - AZIE                                               | > Comunicazione Dati Liquidazioni IVA<br>NDA DEMO SRL                      |                                                     |                                 |                          |                          |
| Contribuenti                                                                                                    | INSERIMENTO MANUALE (14)                                                   | DA LAVORARE (33)                                    | IN ATTESA (7)                   | ITER COMPLET             | ATO (42)                 |
| Cedente demo 2 (10)<br>Cedente demo 2 (18)<br>Cedente demo 3 (18)<br>Cedente demo 4 (18)<br>Cedente demo 5 (18) | Da inviare   Inviati a Da lavorare     ①   4                               |                                                     |                                 |                          |                          |
| ✓ Filtri                                                                                                    | DESCRIZIONE + ANNO IMPOSTA +     Comunicazione 2017 trimestre 1     2017   | PARTITA IVA DEL CONTRIBUENTE +                      | CODICE FISCALE DEL CONTRIBUENTE | + ULTIMA MODIFICA        |                          |
|                                                                                                    | Comunicazione 2017 trimestre 1 2017<br>Comunicazione 2017 trimestre 1 2017 |                                                     |                                 | 03-05-2017<br>03-05-2017 | Da inviare<br>Da inviare |
|                                                                                                    | La funzionalità consente<br>Liquidazione IVA, diretta                      | e di compilare manualmente<br>mente in Digital Hub. | la comunicazione trimestra      | ile della                | Da inviare               |

Il form di inserimento dei dati, al fine di agevolare l'utente, propone il medesimo layout del modello previsto dall'Agenzia delle Entrate.

La prima sezione che viene chiesto all'utente di compilare è quella relativa al "*FRONTESPIZIO*". Premendo sul tasto "*AVANTI*" si procederà alla compilazione delle sezioni di dettaglio.

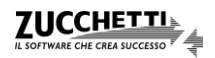

| DIGITAL HUB                                            |                                                                 |                                     | <b>▲ ● ? じ</b>                            |
|--------------------------------------------------------|-----------------------------------------------------------------|-------------------------------------|-------------------------------------------|
| DASHBOARD DATI AZIENDA UTENTI                          | NICAZIONI LIQUIDAZIONI PERIODICHE IVA                           | 🖶 STAMPA 🗙 CHIUDI 📍 HELI            | © INFONET                                 |
| Sei in: <u>Digital Hub</u> > <u>Dashboard</u> > Comuni | FRONTESPIZIO                                                    | AVANTI                              |                                           |
| Dashboard - AZIENDA E                                  |                                                                 |                                     |                                           |
| ∧ Contribuenti                                         |                                                                 |                                     | ITER COMPLETATO (42)                      |
| Cedente demo 1 (10)                                    | P10.20 000.701                                                  | •                                   |                                           |
| Cedente demo 2 (18)                                    |                                                                 |                                     |                                           |
| Cedente demo 3 (18)<br>Cedente demo 4 (18)             |                                                                 |                                     |                                           |
| Cedente demo 5 (18)                                    | PERIODICHE IVA                                                  |                                     |                                           |
| DAII GENERAL                                           | Anno di imposta 2017 🔻 Periodicita Trimestrale 🔻                | Trimestre 1                         | ULTINA MODIFICA 🔶 STATO 🕂                 |
|                                                        | - CONTRIBUENTE -                                                |                                     | 3-05-2017 Da inviare 3-05-2017 Da inviare |
|                                                        | Partita IVA                                                     |                                     | 3-05-2017 Da inviare                      |
|                                                        | Partita IVA. della controllante<br>(liquidazione IVA di gruppo) | Ultimo mese Liquidazione del gruppo | 3-05-2017 Da Inviare                      |
|                                                        | - DICHIARANTE (COMPILARE SE DIVERSO DAL CONTRIBUENTE) -         |                                     |                                           |
|                                                        | Codice fiscale                                                  | Codice carica                       |                                           |
|                                                        | Codice fiscale<br>società dichiarante                           |                                     |                                           |
| FIRMA                                                  |                                                                 |                                     |                                           |
| IMPEGNO AL<br>PRESENTAZIO                              | A<br>IE Codice fiscale dell'incaricato                          |                                     |                                           |
| Riservato<br>all'incaricato                            | Impegno alla presentazione                                      |                                     |                                           |
|                                                        | Data dell'impegno                                               |                                     |                                           |
|                                                        | Descrizione Comunicazione 2017 trimestre 1                      | •                                   |                                           |
|                                                        |                                                                 |                                     | -                                         |

E' quindi presentato il "MODULO 1".

|                                                                                 | 🖋 COMUNI                     | CAZIONI LIQUIDAZIONI PERIODICHE IVA                                                                          |                                                            |                                              |
|---------------------------------------------------------------------------------|------------------------------|----------------------------------------------------------------------------------------------------|------------------------------------------------------------|----------------------------------------------|
| Sei in: <u>Digital Hub</u> > <u>Dashboard</u> > Comuni<br>Dashboard - AZIENDA D |                              | FRONTESPIZIO                                                                                                 |                                                            |                                              |
| ∧ Contribuenti                                                                  |                              | PERIODO DI REFERMENTO                                                                                        | Funati accorrianali                                        | ITER COMPLETATO (42)                         |
| Cedente demo 1 (10)<br>Cedente demo 2 (18)                                      | LIQUIDAZIONE<br>DELL'IMPOSTA | VP2 Totele operazioni attive (al netto dell'IVA) 0,00                                                        |                                                            |                                              |
| Cedente demo 3 (18)                                                             |                              | VP3 Totale operazioni passive (al netto dell'IVA)                                                            | 0,00                                                       |                                              |
| Cedente demo 5 (18)                                                             |                              | VP4 IVA esigibile 0,00                                                                                       | CREDITI                                                    |                                              |
|                                                                                 |                              | VP5 IVA detratta                                                                                             | 0,00                                                       | ULTIMA MODIFICA 🕂 STATO 🕂                    |
|                                                                                 |                              | VP6 IVA dovuta 0,00                                                                                          | o a credito 0,00                                           | 4-05-2017 Da inviare<br>3-05-2017 Da inviare |
|                                                                                 |                              | VP7 Debito periodo precedente non superiore 25,82 euro 0,00                                                  |                                                            | 3-05-2017 Da inviare<br>3-05-2017 Da inviare |
|                                                                                 |                              | VP8 Credito periodo precedente                                                                               | 0,00                                                       | 3-05-2017 Da inviare                         |
|                                                                                 |                              | VP9 Credito anno precedente VP10 Vercementi auto IIE                                                         | 0,00                                                       |                                              |
|                                                                                 |                              | VP11 Crediti d'imposta                                                                                       | 0,00                                                       |                                              |
|                                                                                 |                              | VP12 Interessi dovuti per liquidazioni trimestrali 0,00                                                      |                                                            |                                              |
|                                                                                 |                              | VP13 Acconto dovuto                                                                                          | 0,00                                                       |                                              |
|                                                                                 |                              | VP14 IVA da versare 0,00                                                                                     | o a credito 0,00                                           |                                              |
|                                                                                 |                              | (*) ATTENZIONE: I contribuenti che hanno optato per la liquidazione trimestrale ai sensi dell'art. 7 del D.1 | P.R. n. 542/99 devono indicare "5" per il quarto trimestre |                                              |
|                                                                                 |                              |                                                                                                    |                                                            |                                              |
|                                                                                 |                              |                                                                                                    |                                                            |                                              |
|                                                                                 | _                            |                                                                                                    |                                                            |                                              |

Eventuali ulteriori moduli (fino ad un massimo di 5) potranno essere aggiunti tramite l'apposita icona

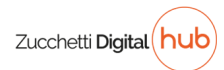

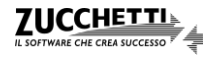

B

| DIGITAL HUB                                            |                                           |                                                                            |                                      |                        |                               | erdelit staker |            | ▲●? Ů                    |
|--------------------------------------------------------|-------------------------------------------|----------------------------------------------------------------------------|--------------------------------------|------------------------|-------------------------------|----------------|------------|--------------------------|
| DASHBOARD DATI AZIENDA UTENTI                          | COMUNICAZIONI LIQUIDAZIONI PERIODICHE IVA |                                                                            |                                      |                        | HELP                          |                |            |                          |
| Sei in: <u>Digital Hub</u> > <u>Dashboard</u> > Comuni | FRO                                       | NTESPIZIO MODULO :                                                         | L .                                  | MODULO 2               | 団                             | 2              |            |                          |
| Dashboard - AZIENDA L                                  |                                           |                                                                            |                                      |                        |                               |                |            |                          |
| ∧ Contribuenti                                         |                                           | /P1 Mese Trimestre (*) Subform                                             | iture Ev                             | enti eccezionali 📃     |                               | ITER C         |            | D (42)                   |
| Cedente demo 1 (10)                                    | LIQUIDAZIONE<br>DELL'IMPOSTA              | 192 Totale operazioni attive (al netto dell'IVA)                           | 0,00                                 |                        |                               |                |            |                          |
| Cedente demo 2 (18)<br>Cedente demo 3 (18)             |                                           | 1P3 Totale operazioni passive (al netto dell'IVA)                          |                                      |                        | 0,00                          |                |            |                          |
| Cedente demo 4 (18)                                    |                                           | 194 IVA osigibilo                                                          | DEBITI<br>0,00                       |                        | CREDITI                       |                |            |                          |
| Cedente demo 5 (18)                                    |                                           | 195 IVA detratta                                                           |                                      |                        | 0,00                          | ULTIM          | A MODIFICA | + STATO +                |
| ✓ Filtri                                               | ,                                         | 196 IVA dovuta                                                             | 0,00                                 | o a credito            | 0,00                          | 4-05-20        | .7         | Da inviare               |
|                                                        |                                           | (P7 Debito periodo precedente non superiore 25,82 euro                     | 0,00                                 |                        |                               | 3-05-20        | 17         | Da inviare<br>Da inviare |
|                                                        |                                           | 7P8 Credito periodo precedente                                             |                                      |                        | 0,00                          | 3-05-20        | .7<br>1.7  | Da inviare<br>Da inviare |
|                                                        | N                                         | 7P9 Credito anno precedente                                                |                                      |                        | 0,00                          |                |            |                          |
|                                                        |                                           | 10 Versamenti auto UE                                                      |                                      |                        | 0,00                          |                |            |                          |
|                                                        | ,                                         | 1911 Crediti d'imposta                                                     |                                      |                        | 0,00                          |                |            |                          |
|                                                        |                                           | 12 Interessi dovuti per liquidazioni trimestrali                           | 0,00                                 |                        |                               |                |            |                          |
|                                                        | ,                                         | 1913 Acconto dovuto                                                        |                                      |                        | 0,00                          |                |            |                          |
|                                                        |                                           | 1914 IVA da versare                                                        | 0,00                                 | o a credito            | 0,00                          |                |            |                          |
|                                                        | (*                                        | ATTENZIONE: I contribuenti che hanno optato per la liquidazione trimestral | e ai sensi dell'art. 7 del D.P.R. n. | 542/99 devono indicare | e "5" per il quarto trimestre |                |            |                          |
|                                                        |                                           |                                                                            |                                      |                        |                               | _              |            |                          |
|                                                        |                                           |                                                                            |                                      |                        |                               |                |            |                          |
|                                                        | _                                         |                                                                            |                                      | _                      | _                             |                |            |                          |

Una volta completato l'inserimento dei dati, premendo "*Chiudi*" il sistema chiede all'utente se intende salvare; rispondendo OK il documento viene inserito nello stato "*Da inviare*" della sezione "*INSERIMENTO MANUALE*". Successivamente, premendo sul nome del file, è possibile procedere con modifiche ed integrazioni ai dati inseriti. Eliminando invece tutti i "Moduli" e il relativo frontespizio di una bozza della comunicazione presente nella sezione "*Da inviare*", questa viene automaticamente eliminata

Una volta che si ritiene completa la comunicazione è necessario selezionarla e trasmetterla alla sezione "DA LAVORARE" tramite l'apposita funzione "Invia a Da lavorare".

Al fine di tenere traccia di quali comunicazioni sono state predisposte manualmente il documento passa nello stato "*Inviati a Da lavorare*" della sezione "*INSERIMENTO MANUALE*" e, contemporaneamente, viene messo a disposizione nello stato "*Da validare*" della sezione "*DA LAVORARE*".

Eventuali variazioni a comunicazioni già "Inviate a dal lavorare" sono possibili dalla sezione "INSERIMENTO MANUALE" (stato "Inviati a Da lavorare") a patto che queste si trovino ancora nello stato "Da validare". La modifica richiederà che venga eseguita di nuovo l'operazione: "Invia a Da lavorare" che contestualmente sovrascriverà il file.

|                                                                                          |                                                   |                                                      |                                                                                                    |                                  | ▲ ● ? 🕛    |
|------------------------------------------------------------------------------------------|---------------------------------------------------|------------------------------------------------------|----------------------------------------------------------------------------------------------------|----------------------------------|------------|
| DASHBOARD DATI AZIENDA U                                                                 | TENTI CEDENTI                                     |                                                      |                                                                                                    |                                  | © INFINITY |
| Sei in: <u>Digital Hub</u> > <u>Dashboard</u> > C<br>Dashboard - AZIEND                  | omunicazione Dati Liquidazioni IVA<br>DA DEMO SRL |                                                      |                                                                                                    |                                  |            |
| ∧ Contribuenti                                                                           | INSERIMENTO MANUALE (15)                          | DA LAVORARE (33)                                     | IN ATTESA (7)                                                                                                    | ITER COMPLET                     | ATO (42)   |
| Cedente demo 1 (10)<br>Cedente demo 2 (18)<br>Cedente demo 3 (18)<br>Cedente demo 4 (18) | Da inviare ✓ Inviati a Da<br>lavorare 5 ✓ 10      |                                                      |                                                                                                    |                                  |            |
| Cedente demo 5 (18)                                                                      | O DESCRIZIONE + ANNO IMPOSTA +                    | PARTITA IVA DEL CONTRIBUENTE ÷                       | CODICE FISCALE DEL CONTRIBUENTE                                                                                                    | 🕂 🗸 ULTIMA MODIFICA              | ⇔ STATO ↔  |
| V Filtri                                                                                 | Comunicazione 2017 trimestre 1 2017               | IN INTERNET                                          | and the second second sec | 04-05-2017                       | Da inviare |
|                                                                                          | Comunicazione 2017 trimestre 1 2017               |                                                      | and the second second sec | 03-05-2017                       | Da inviare |
|                                                                                          | Comunicazione 2017 trimestre 1 2017               |                                                      |                                                                                                    | 03-05-2017                       | Da inviare |
|                                                                                          | Comunicazione 2017 trimestre 1 2017               |                                                      |                                                                                                    | 03-05-2017                       | Da inviare |
|                                                                                          | Crea Invia a Da lavorare                          | La funzione consente di<br>Liquidazione IVA all'area | trasferire le comunicazion<br>di effettiva gestione "DA                                                                                                    | i trimestrali della<br>LAVORARE" | ]          |

### STAMPA DI CONTROLLO

Per le comunicazioni inserite tramite la sezione "*INSERIMENTO MANUALE*" è disponibile una stampa di controllo che graficamente simula il modello dell'Agenzia delle Entrate.

La stampa è richiamabile accedendo in modifica ad una delle bozze di comunicazione presenti nella sezione "*Da inviare*" e utilizzando il tasto "*Stampa*" presente in testa alla pagina, come mostra di seguito:

| DIGITAL HUB                                                                                                    |                                                                                                    | ▲ @ ? ७                                                                     |
|----------------------------------------------------------------------------------------------------|----------------------------------------------------------------------------------------------------|-----------------------------------------------------------------------------|
| DASHBOARD DATI AZIENDA UTENTI CEDENTI                                                                                                    |                                                                                                    | e night o                                                                   |
| Sei in: <u>Digital Hub</u> > <u>Dashboard</u> > Comunicatione Dati Liquidazioni IVA<br>Dashboard - Azienda B2B                                                                                                    |                                                                                                    |                                                                             |
| <ul> <li>▲ Contribuenti</li> <li>■ Statistical</li> <li>■ Statistical</li> <li>■ Stat</li></ul> | FRONTESPIZIO<br>MODULO 1 TO CONCENCIAL<br>CONCENCIAL<br>CONCENCI | TTER COMPLETATO (17)<br>+ _ WITHIA HODIFEA + STATO +<br>36-05-2017 Da House |
| Grea ()                                                                                                    | - CORRENT:     - CORRENT:     -                                                                                                    |                                                                             |

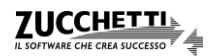

### Sezione: DA LAVORARE

L'interfaccia del modulo presenta un'area di riepilogo dei Contribuenti

| DIGITAL HUB                                                                                                    |                                                                                                    |                                                |                                              |                |                                             |                                                                    |                                                                                                    | <u>∧</u> ⊕? ୯ |
|----------------------------------------------------------------------------------------------------|----------------------------------------------------------------------------------------------------|------------------------------------------------|----------------------------------------------|----------------|---------------------------------------------|--------------------------------------------------------------------|----------------------------------------------------------------------------------------------------|---------------|
| DASHBOARD DATI AZIENDA                                                                                          | A UTENTI CEDENTI                                                                                                    |                                                |                                              |                |                                             |                                                                    |                                                                                                    | O INFINITY    |
| Sei in: <u>Digital Hub</u> > <u>Dashboard</u><br>Dashboard - AZIEI                                              | > Comunicazione Dati Liquidazioni IV/<br>NDA DEMO SRL                                                                  | A                                              |                                              |                |                                             |                                                                    |                                                                                                    |               |
| ∧ Contribuenti                                                                                                  | INSERIMENT                                                                                                    | O MANUALE (15)                                 |                                              | DA LAVORARE    | (33)                                        | IN ATTESA (7)                                                      | ITER COMPLE                                                                                                    | TATO (42)     |
| Cedente demo 1 (10)<br>Cedente demo 2 (18)<br>Cedente demo 3 (18)<br>Cedente demo 4 (18)<br>Cedente demo 5 (18) | Da integrare 💙 🛙                                                                                                    | Da validare                                    | Da firmare                                   | Da confi       | ermare<br>5                                 |                                                                    |                                                                                                    |               |
| Cedence delino 5 (18)                                                                                           |                                                                                                    | E 🕂 🗸 P. IVA O COD. FIS                        | . + ANNO IMP                                 | •. ⊕ TRIMESTRI | + MESI +                                    | DATA CARICAMENTO 🕂                                                 | NOME FILE + STATO DOG                                                                                                    | UMENTO + + +  |
|                                                                                                    | Cedente demo 5 Cedente demo 5 Cedente demo 5 Cedente demo 5 Cedente demo 5 Cedente demo 5 Cedente demo 5 Esegui azione | 10-000<br>10-000<br>10-000<br>10-000<br>10-000 | 2017<br>2017<br>2017<br>2017<br>2017<br>2017 | 1<br>2         | 1, 2, 3<br>4, 5, 6<br>7, 8, 9<br>10, 11, 12 | 03/05/2017<br>03/05/2017<br>03/05/2017<br>03/05/2017<br>03/05/2017 | LEsempio_41.xml Da integrare<br>LL_Esempio_42.xml Da integrare<br>LL_Esempio_43.xml Da integrare<br>LL_Esempio_44.xml Da integrare<br>LL_Esempio_45.xml Da integrare<br>LL_Esempio_46.xml Da integrare |               |
|                                                                                                    | ATTENZIONE: azione attiva per                                                                                          | più documenti                                  |                                              |                |                                             |                                                                    |                                                                                                    |               |

#### Stato: Da integrare

Lo stato "*Da integrare*" prevede la possibilità di intervenire in variazione dei dati contenuti nella comunicazione, sia che questa sia frutto di una compilazione manuale (capitolo precedente) sia che provenga dall'integrazione con un software gestionale o dall'operazione di upload manuale.

| DIGITAL HUB                                                                                                    |                                                                                                    |                                         |                                                                               |                                                                                                    |
|----------------------------------------------------------------------------------------------------|----------------------------------------------------------------------------------------------------|-----------------------------------------|-------------------------------------------------------------------------------|----------------------------------------------------------------------------------------------------|
| DASHBOARD DATI AZIENDA                                                                                          | UTENTI CEDENTI                                                                                                    |                                         |                                                                               |                                                                                                    |
| Sei in: <u>Digital Hub</u> > <u>Dashboard</u> ><br>Dashboard - AZIEN                                            | Comunicazione Dati Liquidazioni IVA<br>DA DEMO SRL                                                                                                    |                                         |                                                                               |                                                                                                    |
| ∧ Contribuenti                                                                                                  | INSERIMENTO MANUALE (15)                                                                                                    | DA LAVORARE (33)                        | IN ATTESA (7)                                                                 | ITER COMPLETATO (42)                                                                                                    |
| Cedente demo 1 (10)<br>Cedente demo 2 (18)<br>Cedente demo 3 (18)<br>Cedente demo 4 (18)<br>Cedente demo 5 (18) | Da integrare     Da validare     Da firmare       ①     4     ①     10     ①                                                                             | Da confermare                           |                                                                               | ουυνο                                                                                                    |
| ✓ Filtri                                                                                                    | CONTRIBUENTE + P. IVA O COD. FIS. + ANN     Cedente demo 5 2017                                                                                          | NO IMP. + TRIMESTRI + MESI +<br>7, 8, 9 | DATA CARICAMENTO         +         NOME           03/05/2017         LI_Esemp | FILE ÷ STATO DOCUMENTO ÷ ÷ ÷<br>pio_43.xml Da integrare                                                                                         |
|                                                                                                    | Cedente demo 5 2017<br>Cedente demo 5 2017<br>Cedente demo 5 2017<br>Cedente demo 5 2017<br>Esegui azione<br>ATTENZIONE: azione attiva per più documenti | 10, 11, 12<br>1<br>2                    | 03/05/2017 LL_Esemp<br>03/05/2017 LL_Esemp<br>03/05/2017 LL_Esemp             | oio_44.xml Da integra Q PROPRIETÀ<br>Da integra Q PROPRIETÀ<br>Da integra MODIFICA<br>Da integra ≧ VISUALIZZA<br>SCARICA<br>VALIDA<br>€ ELIMINA |

L'interfaccia di integrazione consente, tramite le icone ne me di modificare o eliminare determinate sezioni del file della comunicazione.

Utilizzando il tasto "*Salva*" le modifiche vengono confermate ma il file resterà nello stato "*Da integrare*", quindi disponibile per dei successivi interventi di integrazione. L'opzione "*Valida*" disponibile nell'interfaccia di modifica esegue un controllo formale sulla struttura del file ma non fa avanzare di stato il documento.

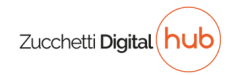

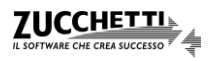

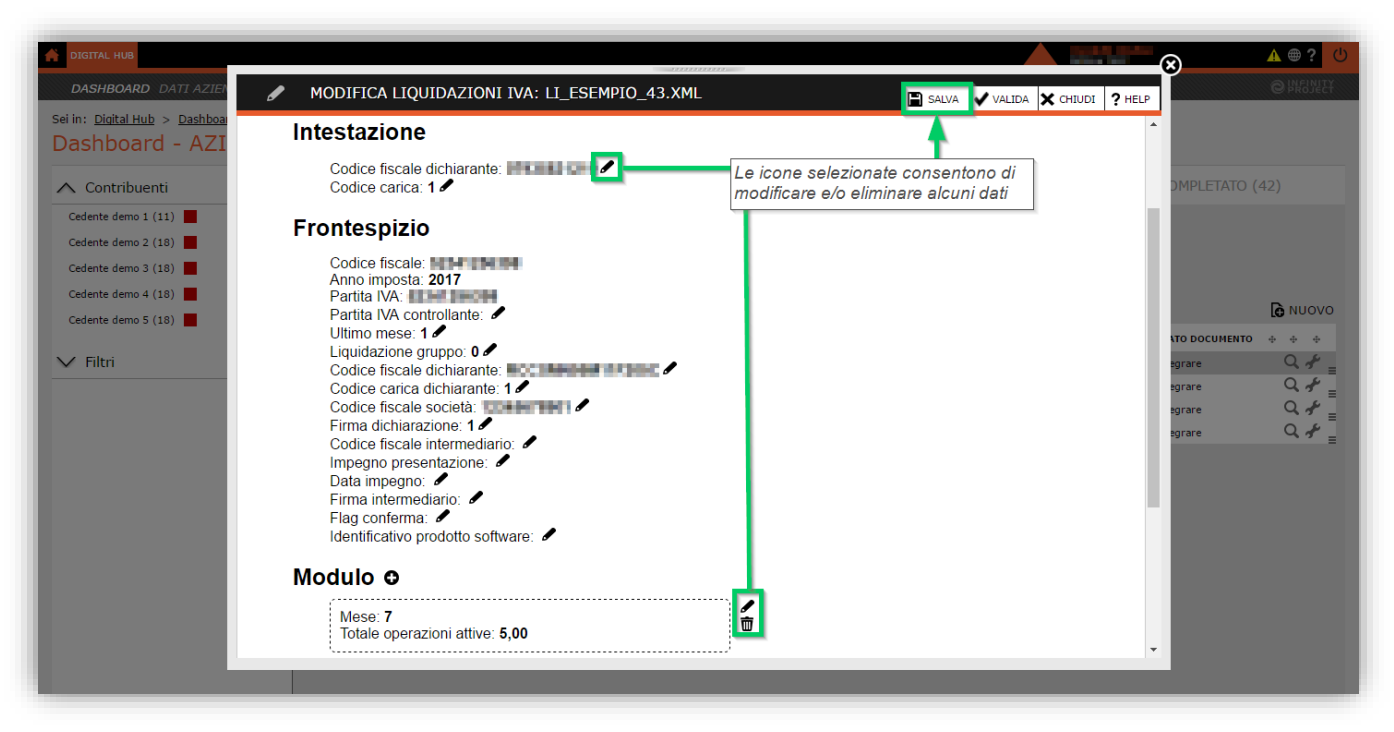

Il passaggio allo stato "*Da lavorare*" avviene, previa selezione del file desiderato, utilizzando l'icona *F* presente nella griglia di dettaglio dei documenti.

| DIGITAL HUB                                                                              |                                                                                                    |
|------------------------------------------------------------------------------------------|----------------------------------------------------------------------------------------------------|
| DASHBOARD DATI AZIEND                                                                    | A UTENTI CEDENTI O PROVE                                                                                                    |
| Sei in: <u>Digital Hub</u> > <u>Dashboard</u><br>Dashboard - AZIE                        | > Comunicazione Dati Liquidazioni IVA<br>NDA DEMO SRL                                                                                                    |
| ∧ Contribuenti                                                                           | INSERIMENTO MANUALE (15) DA LAVORARE (33) IN ATTESA (7) ITER COMPLETATO (42)                                                                                                    |
| Cedente demo 1 (10)<br>Cedente demo 2 (18)<br>Cedente demo 3 (18)<br>Cedente demo 4 (18) | Da integrare     Da validare     Da firmare     Da confermare       ①     10     ①     14     ①     5                                                                                                    |
| Cedente demo 5 (18)                                                                      | 🔿 📄 🔶 CONTRIBUENTE 🕂 🖕 P. IVA O COD. FIS. 🔶 ANNO IMP. 🔶 TRIMESTRI 🔶 MESI 🔶 DATA CARICAMENTO 🔶 NOME FILE 🔶 STATO DOCUMENTO + + +                                                                                                    |
| V Filtri                                                                                 | Cedente demo 5       2017       7, 8, 9       03/05/2017       LL_Esempio_43.xml       Da integrar       PROPRIETA         Cedente demo 5       2017       10, 11, 12       03/05/2017       LL_Esempio_44.xml       Da integrar       MODIFICA         Cedente demo 5       2017       1       03/05/2017       LL_Esempio_45.xml       Da integrar       WODIFICA         Cedente demo 5       2017       2       03/05/2017       LL_Esempio_46.xml       Da integrar       WISUALIZZA         Cedente demo 5       2017       2       03/05/2017       LL_Esempio_46.xml       Da integrar       VISUALIZZA         Cedente demo 5       2017       2       03/05/2017       LL_Esempio_46.xml       Da integrar       VISUALIZZA         Cedente demo 5       2017       2       03/05/2017       LL_Esempio_46.xml       Da integrar         Esegui azione       ATTENZIONE: azione attiva per più documenti       VISUALIZA       VISUALIZA       ELIMINA |

#### Stato: Da validare

I documenti in stato "*Da validare*" per poter avanzare di stato richiedono l'esecuzione di una funzione di controllo formale della struttura del file xml della comunicazione che è possibile eseguire sul singolo file utilizzando l'icona presente nella griglia dei documenti o massivamente selezionando l'opzione "*Esegui validazione*" evidenziata nell'immagine seguente.

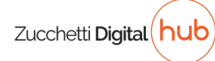

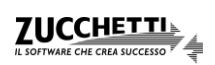

| DIGITAL HUB                                                                              |                                                                                                    |                                                                                                    |                                                                                                    |                                                                                                    | ▲ ⊕ ? 🙂    |
|------------------------------------------------------------------------------------------|----------------------------------------------------------------------------------------------------|----------------------------------------------------------------------------------------------------|----------------------------------------------------------------------------------------------------|----------------------------------------------------------------------------------------------------|------------|
| DASHBOARD DATI AZIENDA UTEM                                                              | NTI CEDENTI                                                                                                    |                                                                                                    |                                                                                                    |                                                                                                    | © INEUNITY |
| Sei in: <u>Digital Hub</u> > <u>Dashboard</u> > Com<br>Dashboard - AZIENDA               | unicazione Dati Liquidazioni IVA                                                                                                    |                                                                                                    |                                                                                                    |                                                                                                    |            |
| ∧ Contribuenti                                                                           | INSERIMENTO MANUALE (1                                                                                                    | 5) DA LAV                                                                                                    | ORARE (33) IN AT                                                                                                    | TESA (7) ITER COMPLETA                                                                                                    | TO (42)    |
| Cedente demo 1 (10)<br>Cedente demo 2 (18)<br>Cedente demo 3 (18)<br>Cedente demo 4 (18) | Da integrare Da validare                                                                                                    | Da firmare                                                                                                    | Da confermare                                                                                                    |                                                                                                    | 2          |
| Cedente demo 5 (18)                                                                      |                                                                                                    |                                                                                                    | •                                                                                                    |                                                                                                    | CONNONO    |
| ✓ Filtri                                                                                 | <ul> <li>Cedente demo 4</li> <li>Cedente demo 4</li> <li>Cedente demo 4</li> <li>Cedente demo 4</li> <li>Cedente demo 4</li> <li>Cedente demo 4</li> <li>Cedente demo 4</li> <li>Cedente demo 3</li> <li>Cedente demo 2</li> <li>Cedente demo 1</li> </ul> | 2017         1           2017         1           2017         2017           2017         4           2017         1           2017         1           2017         1           2017         1           2017         1           2017         1           2017         1           2017         1           2017         1           soo siano slezionati più           ente la validazione mass | 03/05/2017           1, 2, 3         03/05/2017           1, 2, 3         03/05/2017           7, 8, 9         03/05/2017           10, 11, 12         03/05/2017           03/05/2017         03/05/2017           03/05/2017         03/05/2017           03/05/2017         03/05/2017           03/05/2017         03/05/2017           03/05/2017         03/05/2017           03/05/2017         03/05/2017           03/05/2017         03/05/2017           03/05/2017         03/05/2017           03/05/2017         03/05/2017           03/05/2017         03/05/2017           03/05/2017         03/05/2017           03/05/2017         03/05/2017           03/05/2017         03/05/2017           03/05/2017         03/05/2017           03/05/2017         03/05/2017 | NO +     NOMEFILE     -     SIADOUCU       00123456789L[_00007.xm]     Da validare       LL_Esempio_49.xml     Da validare       LL_Esempio_51.xml     Da validare       LL_Esempio_55.xml     Da validare       00123456789L[_00009.xml     Da validare       00123456789L[_00009.xml     Da validare       00123456789L[_00003.xml     Da validare       00123456789L_00004.xml     Da validare       00123456789L_00002.xml     Da validare |            |

#### Stato: Da firmare

Tutte le comunicazioni dei dati delle liquidazioni IVA devono essere firmate digitalmente. Qualora unitamente al servizio di gestione della comunicazione dei dati IVA sia stato richiesto il rilascio da parte di Zucchetti di una firma digitale automatica (HSM) sarà possibile procedere massivamente selezionando i file di interesse. Una volta firmati i file passeranno in stato "*Da confermare*" (la casistica dei file firmati esternamente all'applicativo sarà trattata nel paragrafo seguente, relativo all'upload manuale).

| DIGITAL HUB                                                             |                             |                                   |                      |                |              |                 |                    |                  | ▲ ● ? 也    |
|-------------------------------------------------------------------------|-----------------------------|-----------------------------------|----------------------|----------------|--------------|-----------------|--------------------|------------------|------------|
| DASHBOARD DATI AZIENDA                                                  | TENTI CEDENTI               |                                   |                      |                |              |                 |                    |                  | O INFINITY |
| Sei in: <u>Digital Hub</u> > <u>Dashboard</u> > (<br>Dashboard - AZIENE | Comunicazione Dati Liquidaz | ioni IVA                          |                      |                |              |                 |                    |                  |            |
| ∧ Contribuenti                                                          | INSERI                      | MENTO MANUALE (15)                |                      | DA LAVO        | RARE (33)    | IN ATT          | ESA (7)            | ITER COMPLETAT   | D (42)     |
| Cedente demo 1 (10)                                                     |                             |                                   |                      |                |              |                 |                    |                  |            |
| Cedente demo 2 (18)                                                     | Da integrare                | Da validare                       | Da firmare           | Da             | a confermare |                 |                    |                  |            |
| Cedente demo 3 (18)                                                     |                             |                                   |                      |                |              |                 |                    |                  |            |
| Cedente demo 4 (18)                                                     | L i                         | 4 🕒 10                            | Ŀ                    | 14             | -            | 5               |                    |                  |            |
| Cedente demo 5 (18)                                                     |                             |                                   |                      |                | Ţ            |                 |                    |                  | ονουκ      |
|                                                                         |                             | IBUENTE 🕂 🗸 P. IVA O COD. F       | IS. 🕂 ANNO IMI       | P. + TRIMEST   | RI 🕂 MESI 🕂  | DATA CARICAMENT | O 🕂 NOME FILE      | + STATO DOCUME   | :NTO + + + |
| ∨ Filtri                                                                | > 🗹 Cedente d               | emo 4                             | 2017                 |                | 4, 5, 6      | 03/05/2017      | LI_Esempio_50.xml  | Da firmare       | Q, 15 _    |
|                                                                         | Cedente d                   | emo 4                             | 2017                 | 2              |              | 03/05/2017      | LI_Esempio_54.xml  | Da firmare       | Q, 🖋 🛓     |
|                                                                         | Cedente d                   | emo 4                             | 2017                 | 3              |              | 03/05/2017      | LI_Esempio_55.xml  | Da firmare       | Q, 🖋 🛓     |
|                                                                         | Cedente d                   | emo 5                             | 2017                 |                | 1, 2, 3      | 03/05/2017      | LI_Esempio_41.xml  | Da firmare       | Q, 🖋 🛓     |
|                                                                         | Cedente d                   | emo 5                             | 2017                 |                | 4, 5, 6      | 03/05/2017      | LI_Esempio_42.xml  | Da firmare       | Q 🖋 🛓      |
|                                                                         | Cedente d                   | emo 5                             | 2017                 | 3              |              | 03/05/2017      | LI_Esempio_47.xml  | Da firmare       | Q.#        |
|                                                                         | Cedente d                   | emo 5                             | 2017                 | 4              |              | 03/05/2017      | LI_Esempio_48.xml  | Da firmare       | Q. 1 [     |
|                                                                         | Cedente d                   | emo 3                             | 2017                 | 1              |              | 03/05/2017      | 00123456789LI_0000 | 6.xml Da firmare | Q. 🖋 🔤     |
|                                                                         | Cedente d                   | emo 3                             | 2017                 |                | 7, 8, 9      | 03/05/2017      | LI_Esempio_58.xml  | Da firmare       | Q.#_       |
|                                                                         | Cedente d                   | emo 3                             | 2017                 | 1              |              | 03/05/2017      | LI_Esempio_60.xml  | Da firmare       | Q.# [      |
|                                                                         | Cedente d                   | emo 3                             | 2017                 | 2              |              | 03/05/2017      | LI_Esempio_61.xml  | Da firmare       | Q.#_       |
|                                                                         | Cedente d                   | emo 3                             | 2017                 | 4              |              | 03/05/2017      | LI_Esempio_63.xml  | Da firmare       | Q.# [      |
|                                                                         | Cedente d                   | emo 3                             | 2017                 |                | 1, 2, 3      | 03/05/2017      | LI_Esempio_64.xml  | Da firmare       | Q.# [      |
|                                                                         | Cedente o                   | emo 1                             | 2017                 | 1              |              | 03/05/2017      | 00123456789LI_0000 | 1.xml Da firmare | Q, 🖋 🚆     |
|                                                                         | Esegui fir                  | ma Nel caso siar<br>la firma mass | no seleziona<br>siva | ti più file la | procedura    | consente        |                    |                  |            |
|                                                                         |                             |                                   |                      |                |              |                 |                    |                  |            |

Qualora siano state richieste più firme digitali da poter differenziare a seconda del contribuente, è necessario operare dalla griglia di dettaglio dei documenti selezionando l'opzione "*FIRMA UTENTE*" che consente, successivamente, di selezionare la firma desiderata.

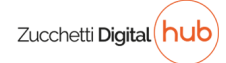

| DIGITAL HUB                                                                |                                             |                           |                                |               |                                    |                                                                                                    | ▲ ● ? 🙂                                                   |
|----------------------------------------------------------------------------|---------------------------------------------|---------------------------|--------------------------------|---------------|------------------------------------|----------------------------------------------------------------------------------------------------|-----------------------------------------------------------|
| DASHBOARD DATI AZIENDA UTE                                                 | NTI CEDENTI                                 |                           |                                |               |                                    |                                                                                                    | © INGINET                                                 |
| sei in: <u>Digital Hub</u> > <u>Dashboard</u> > Com<br>Dashboard - AZIENDA | unicazione Dati Liquidazioni                | IVA                       |                                |               |                                    |                                                                                                    |                                                           |
| ∧ Contribuenti                                                             | INSERIME                                    | NTO MANUALE (14)          |                                | DA LAVORAI    | RE (34)                            | IN ATTESA (7)                                                                                                    | ITER COMPLETATO (42)                                      |
| Cedente demo 1 (11)<br>Cedente demo 2 (18)<br>Cedente demo 3 (18)          | Da integrare                                | Da validare               | Da firmare                     | ✓ Da co<br>14 | nfermare<br>5                      |                                                                                                    |                                                           |
| Cedente demo 5 (18)                                                        |                                             | 0 11                      |                                |               |                                    |                                                                                                    | ονουκ                                                     |
| ∨ Filtri                                                                   | CONTRIBUI     Cedente demo     Cedente demo | ANTE 💠 y P. IVA O COD. FI | S. ⊕ ANNO IMP.<br>2017<br>2017 | + TRIMESTRI + | • MESI + D<br>4, 5, 6 03/0<br>03/0 | NOME FILE           05/2017         LI_Esempio_50.xml           05/2017         LI_Esempio_54.xml                         | + STATO DOCUMENTO + + +<br>Da firmare Q &                 |
|                                                                            | Cedente demo     Cedente demo               | 4                         | 2017<br>2017                   | 3             | 03/0                               | J5/2017         LI_Esempio_55.xml           J5/2017         LI_Esempio_41.xml                                             |                                                           |
|                                                                            | Cedente demo                                | 5                         | 2017<br>2017                   | 3             | 4, 5, 6 03/0<br>03/0               | IS/2017         LI_Esempio_42.xml           IS/2017         LI_Esempio_47.xml           IS/2017         LI_Esempio_47.xml | D G SCARICA                                               |
|                                                                            | Cedente demo                                | 3                         | 2017<br>2017<br>2017           | 1             | 03/0<br>03/0<br>7, 8, 9 03/0       | Instant         Instant           15/2017         00123456789LI_000           15/2017         LI_Esempio_58.xml           | D06.xml D C ELIMINA E C C C C C C C C C C C C C C C C C C |
|                                                                            | Cedente demo                                | 3                         | 2017                           | 1             | 03/0                               | 15/2017 LI_Esempio_60.xml                                                                                                 | Da firmare 🔍 🖌 🚆                                          |

#### Stato: Da confermare

Affinché le comunicazioni dei dati delle liquidazioni vengano trasmesse all'Agenzia delle Entrate è necessaria, da parte dell'utente, un'ultima operazioni di conferma definitiva che potrà essere operata anche massivamente come mostrato nell'immagine seguente.

|                                                                   |                                  |                          |                                 |                             |            |                  |                   |                | ▲ @ ? (    |
|-------------------------------------------------------------------|----------------------------------|--------------------------|---------------------------------|-----------------------------|------------|------------------|-------------------|----------------|------------|
| DASHBOARD DATI AZIEND                                             | A <b>UTENTI</b> CEDENTI          |                          |                                 |                             |            |                  |                   |                | © KNEINEET |
| Sei in: <u>Digital Hub</u> > <u>Dashboard</u><br>Dashboard - AZIE | > Comunicazione Dati Liquidazion | IVA                      |                                 |                             |            |                  |                   |                |            |
| ∧ Contribuenti                                                    | INSERIME                         | NTO MANUALE (15)         |                                 | DA LAVORAR                  | RE (33)    | IN ATTESA (7     | ) П               | ER COMPLETATO  | ) (42)     |
| Cedente demo 1 (10)<br>Cedente demo 2 (18)<br>Cedente demo 3 (18) | Da integrare                     | Da validare              | Da firmare                      |                             | onfermare  |                  |                   |                |            |
| Cedente demo 4 (18)                                               | 4                                | 0 10                     | G                               | 14 0                        | <u>ح</u>   |                  |                   |                | ονουκ      |
| Cedence demo 5 (16)                                               |                                  | ENTE 🕂 🗸 P. IVA O COD. I | FIS. 🕂 ANNO IMP                 | . + TRIMESTR                | I + MESI + | DATA CARICAMENTO | NOME FILE 🔶       | STATO DOCUMENT | ro + + +   |
| ∨ Filtri                                                          | > 🗹 Cedente dem                  | o 2                      | 2017                            |                             | 4, 5, 6    | 03/05/2017       | LI_Esempio_65.xml | Da confermare  | Q, #       |
|                                                                   | Cedente dem                      | o 2                      | 2017                            |                             | 7, 8, 9    | 03/05/2017       | LI_Esempio_66.xml | Da confermare  |            |
|                                                                   | Cedente dem                      | o 2                      | 2017                            | 2                           |            | 03/05/2017       | LI_Esempio_69.xml | Da confermare  | 0.4        |
|                                                                   | Cedente dem                      | o 2                      | 2017                            |                             | 1, 2, 3    | 03/05/2017       | LI_Esempio_72.xml | Da confermare  | Q 🖋        |
|                                                                   |                                  | erma<br>consente la      | iano seleziona<br>a conferma ma | ati più file la p<br>assiva | procedura  |                  |                   |                | -          |

Una volta confermati i file entreranno nell'area di gestione automatizzata del sistema che li predisporrà affinché il Sistema D'Interscambio li possa prelevare. I documenti passeranno quindi nella sezione "*IN ATTESA*".

### **UPLOAD MANUALE FILE XML o P7M**

La sezione "*DA LAVORARE*" consente all'utente di effettuare l'upload di documenti proveniente di una fonte esterna.

Qualora nell'abilitazione del servizio Digital Hub sia prevista una firma digitale automatica (HSM) rilasciata da Zucchetti in qualità di Certification Authority i file caricati tramite la funzione descritta di seguito dovranno essere in formato XML; in caso contrario il file dovrà essere già firmato esternamente e con estensione P7M.

L'accesso alla funzione di importazione avviene mediante il tasto "*Nuovo*" presente in testa alla griglia di dettaglio dei documenti.

Nella nuova finestra è necessario utilizzare il tasto "*Aggiungi file*" e, successivamente all'individuazione tra le cartelle del pc e alla scelta del file desiderato, il tasto "*Start upload*". In alternativa è possibile trascinare mediante drag&drop il documento nella sezione "*Drag files here*".

Fatto questo è necessario compilare il campo "*Codice esterno*" con un valore univoco tra quelli della propria aziende/gruppo di aziende, ad esempio coincidente con il nome del file oggetto di caricamento, e selezionare lo "*Stato iniziale documento*" che si desidera far assumere al documento.

Utilizzando il tasto "IMPORTA DOCUMENTO" viene conferma l'acquisizione del documento.

| DASHBOARD DATT AZIENDA UT<br>Sei in: <u>Dialtal Hub</u> > <u>Dashboard</u> > Cr<br>Dashboard - AZIEND                       | renti CEDENTI<br>omunicazione Dati Liquidazioni IVA<br>A DEMO SRL |                                                                                                    |                                                                                                    | ● 開設設計                                           |
|----------------------------------------------------------------------------------------------------|-------------------------------------------------------------------|----------------------------------------------------------------------------------------------------|----------------------------------------------------------------------------------------------------|--------------------------------------------------|
| ∧ Contribuenti                                                                                                    | INSERIMENTO MANUALE (14)                                          | DA LAVORARE (34)                                                                                                    | IN ATTESA (7)                                                                                                    | ITER COMPLETATO (42)                             |
| Cedente demo 1 (11)<br>Cedente demo 2 (18)<br>Cedente demo 3 (18)<br>Cedente demo 4 (18)<br>Cedente demo 5 (18)<br>V Filtri | Nuovo d     O     fatturap                                        | ocumento - Google Chrome<br>a-test.zucchetti.it/test/jsp/gsftw_pfe_upload_do<br>NUOVO DOCUMENTO<br>ARE UN FILE DA IMPORTARE<br>Drag files here<br>Modalità alternative di uploa<br>file Start uploa<br>file Start uploa | c_jsp?p_tipoUpload=Ll&m_cParan<br>★ CHUD2<br>d<br>terno e lo stato iniziale del documento<br>titene queste informazion.<br>tato iniziale del documento non saran<br>tato iniziale del documento non saran<br>incidente con il norme del<br>s | Corporale).<br>no editabili.<br>ti file caricato |
|                                                                                                    | ·····                                                             |                                                                                                    | 3 Dimporta do                                                                                                    | CCUMENTO                                         |

Potranno essere caricati con questa modalità solo file intestati a contribuenti già censiti nell'applicativo.

E' inoltre consentito il caricamento di file zip contenenti più comunicazioni ma questa modalità richiede la presenza di ulteriori file descrittori xml che per ogni file indichino "*Codice esterno*" e "*Stato iniziale documento*", le cui specifiche potranno essere fornite su richiesta.

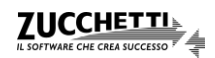

## Sezione: IN ATTESA

Questa sezione tiene traccia dello stato di avanzamento dei documenti che hanno terminato il loro iter di gestione e conferma nella sezione "DA LAVORARE".

I documenti in stato "In elaborazione" sono stati presi in carico da Digital Hub affinché vengano messi a disposizione del Sistema D'Interscambio. Una volta depositati nell'area di scambio lo stato passa ad "*In attesa di consegna*".

Sarà quindi onere del Sistema D'Interscambio prelevare i documenti e fornire la notifica di "Accettazione" o "Scarto" che determina la conclusione del processo documentale e il passaggio dei documenti nella sezione "*ITER COMPLETATO*"

| ashboard - AZIENI                                                 |   | SRL                                                                                                    |                       |                                                              |                             |                               |                                                                                                    |                                                                                                    |                                                                                                    |                                   |
|-------------------------------------------------------------------|---|----------------------------------------------------------------------------------------------------|-----------------------|--------------------------------------------------------------|-----------------------------|-------------------------------|----------------------------------------------------------------------------------------------------|----------------------------------------------------------------------------------------------------|----------------------------------------------------------------------------------------------------|-----------------------------------|
| Contribuenti                                                      |   | INSERIMENTO                                                                                                    | MANUALE (15)          |                                                              | DA LAVOR                    | ARE (33)                      | IN ATTESA                                                                                            | (7)                                                                                                    | TER COMPLETATO (4                                                                                                    | 42)                               |
| Cedente demo 3 (18)<br>Cedente demo 4 (18)<br>Cedente demo 5 (18) | G | 1                                                                                                    | ) 6                   |                                                              |                             | ·                             |                                                                                                    |                                                                                                    |                                                                                                    |                                   |
|                                                                   |   |                                                                                                    |                       |                                                              |                             |                               |                                                                                                    |                                                                                                    |                                                                                                    |                                   |
| Filtri                                                            |   | Cedente demo 4                                                                                                    | + v P. IVA 0 COD. FIS | 2017                                                         | мр. — ТКІМЕ<br>1            | IRI + MESI +                  | 03/05/2017                                                                                           | + NOME FILE                                                                                                    | STATO DOCUMENTO     In elaborazione                                                                                                    | ••••                              |
| Filtri                                                            |   | Cedente demo 4<br>Cedente demo 5                                                                                                    | + V. IVA 0 COD. FIS   | 2017<br>2017                                                 | 1<br>3                      | IRI ( MESI (                  | 03/05/2017<br>03/05/2017                                                                             | <ul> <li>MOME FILE</li> <li>LI_Esempio_53.xm</li> <li>LI_Esempio_39.xm</li> </ul>                                                                                                    | STATO DOCUMENTO     In elaborazione     In attesa di consegna                                                                                                    | * * *<br>Q <i>*</i><br>Q <i>*</i> |
| Filtri                                                            |   | Cedente demo 4<br>Cedente demo 5<br>Cedente demo 5                                                                                           | • v P. IVA 0 COD. FIS | 2017<br>2017<br>2017<br>2017                                 | 1<br>3                      | 4, 5, 6                       | 03/05/2017<br>03/05/2017<br>03/05/2017                                                               | <ul> <li>NOME FILE</li> <li>LI_Esempio_53.xm</li> <li>LI_Esempio_39.xm</li> <li>LI_Esempio_34.xm</li> </ul>                                                                                                    | STATO DOCUMENTO     In elaborazione     In attesa di consegna     In attesa di consegna                                                                                                    |                                   |
| Filtri                                                            |   | Cedente demo 4<br>Cedente demo 5<br>Cedente demo 5<br>Cedente demo 5<br>Cedente demo 5                                                       |                       | 2017<br>2017<br>2017<br>2017<br>2017                         | 1<br>3<br>1                 | 4, 5, 6                       | DATA CARICAMENTO<br>03/05/2017<br>03/05/2017<br>03/05/2017<br>03/05/2017                             | • • NOME FILE<br>U_Esempio_53.xm<br>U_Esempio_39.xm<br>U_Esempio_34.xm<br>U_Esempio_37.xm                                                                                                    | STATO DOCUMENTO     In elaborazione     In attesa di consegna     In attesa di consegna     In attesa di consegna                                                                               |                                   |
| Filtri                                                            |   | Cedente demo 4<br>Cedente demo 5<br>Cedente demo 5<br>Cedente demo 5<br>Cedente demo 5                                                       |                       | 2017<br>2017<br>2017<br>2017<br>2017<br>2017<br>2017         | мр. + ТКІМЕЗ<br>1<br>3<br>1 | 4, 5, 6<br>1, 2, 3            | DATA CARICAMENTO<br>03/05/2017<br>03/05/2017<br>03/05/2017<br>03/05/2017<br>03/05/2017               | VOME FILE      LL_Esempio_53.xm      LL_Esempio_39.xm      LL_Esempio_34.xm      LL_Esempio_37.xm      LL_Esempio_33.xm      LL_Esempio_33.xm      LL_Esempio_33.xm      LL_Esempio_33.xm      LL_Esempio_33.xm      LL_Esempio_33.xm      LL_Esempio_33.xm      LL_Esempio_33.xm      LL_Esempio_33.xm      LL_LESEMPIO_33.xm      LL_LESEMPIO_3XM      LL_LESEMPIO_3XM      LL_LESEMPIO_3XM      LL_LESEMPIO_3XM      LL_LESEMPIO_3XM      LL_LESEMPIO_3XM      LL_LESEMPIO_3XM      LL_LESEMPIO_3XM      LL_LESEMPIO_3XM      LL_LESEMPIO_3XM      LL_LESEMPIO_ | STATO DOCUMENTO     In elaborazione     In attesa di consegna     In attesa di consegna     In attesa di consegna     In attesa di consegna     In attesa di consegna     In attesa di consegna |                                   |
| <sup>r</sup> Filtri                                               |   | Cedente demo 4<br>Cedente demo 5<br>Cedente demo 5<br>Cedente demo 5<br>Cedente demo 5<br>Cedente demo 5<br>Cedente demo 5<br>Cedente demo 5 |                       | 2017<br>2017<br>2017<br>2017<br>2017<br>2017<br>2017<br>2017 | мр. + ТКІМЕ<br>1<br>3<br>1  | 4, 5, 6<br>1, 2, 3<br>7, 8, 9 | DATA CARICAMENTO<br>03/05/2017<br>03/05/2017<br>03/05/2017<br>03/05/2017<br>03/05/2017<br>03/05/2017 | NOME FILE      LL_Esempio_53.xm      LL_Esempio_39.xm      LL_Esempio_34.xm      LL_Esempio_37.xm      LL_Esempio_33.xm      LL_Esempio_35.xm      LL_Esempio_40.xm                                                                                                    | STATO DOCUMENTO     In elaborazione     In attesa di consegna     In attesa di consegna     In attesa di consegna     In attesa di consegna     In attesa di consegna     In attesa di consegna |                                   |

I documenti passati nella sezione in questione non potranno essere oggetto di modifica o eliminazione ed eventuali correzioni dovranno essere effettuate mediante l'invio successivo di una nuova comunicazione, a parità di Contribuente, Anno e Periodo ma codice esterno differente.

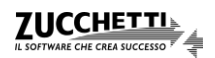

## Sezione: ITER COMPLETATO

I documenti nella sezione "ITER COMPLETATO" così come quelli "IN ATTESA" sono documenti definitivi.

Le notifiche che determinano la conclusione dell'iter del documento possono essere di tre distinte tipologie:

- Accettazione
- Accettazione con segnalazioni (più probabile per la Comunicazione dei dati fattura) icona:
- Scarto icona:

Sia lo "Scarto" che la "Accettazione con segnalazioni" richiedono il rifacimento della comunicazione e, a tal riguardo, non è consentito l'aggiornamento del file precedentemente trasmesso.

| DIGITAL HUB                                                                |                                   |                                                                                                    |                  |           |            |            |                         | -                 | <b>. ⊕ ? ∪</b>      |
|----------------------------------------------------------------------------|-----------------------------------|----------------------------------------------------------------------------------------------------|------------------|-----------|------------|------------|-------------------------|-------------------|---------------------|
| DASHBOARD DATI AZIENDA UTE                                                 | ENTI CEDENTI                      |                                                                                                    |                  |           |            |            |                         | (                 | o hneinfit          |
| Sei in: <u>Digital Hub</u> > <u>Dashboard</u> > Cor<br>Dashboard - AZIENDA | nunicazione Dati Liquidazioni IVA |                                                                                                    |                  |           |            |            |                         |                   |                     |
| ∧ Contribuenti                                                             | INSERIMENTO                       | MANUALE (15)                                                                                                    |                  | DA LAVORA | RE (33)    | IN ATTES/  | (7) ITE                 | ER COMPLETATO (42 | 2)                  |
| Cedente demo 1 (10)                                                        |                                   |                                                                                                    |                  |           |            |            |                         |                   |                     |
| Cedente demo 2 (18)                                                        | Accettati Sc                      | artato                                                                                                    |                  |           |            |            |                         |                   |                     |
| Cedente demo 3 (18)                                                        |                                   |                                                                                                    |                  |           |            |            |                         |                   |                     |
| Cedente demo 4 (18)                                                        | ✓ 2/ 4                            | <u> </u>                                                                                                    |                  |           |            |            |                         |                   |                     |
| Cedente demo 5 (18)                                                        |                                   |                                                                                                    |                  |           |            |            |                         |                   |                     |
| V Filtri                                                                   | Cedente demo 4                    | • • • P. IVA O COD. FIS.                                                                                        | ANNO IMP<br>2017 | TRIMESTRI | • MESI •   | 03/05/2017 | IT Ecempio 28 vml       | Accettato         | 0.4                 |
| • man                                                                      | Cedente demo 4                    | THE OWNER.                                                                                                    | 2017             | 1         | 10, 11, 12 | 03/05/2017 | LI Esempio 29.xml       | Accettato         | Q.#                 |
|                                                                            | Cedente demo 4                    | NUMBER OF STREET,                                                                                               | 2017             | 3         |            | 03/05/2017 | LI_Esempio_31.xml       | Scartato          | Q.F                 |
|                                                                            | Cedente demo 4                    |                                                                                                    | 2017             |           | 1, 2, 3    | 03/05/2017 | LI_Esempio_25.xml       | Accettato         | Q.#                 |
|                                                                            | 🔲 📕 Cedente demo 4                |                                                                                                    | 2017             | 4         |            | 03/05/2017 | LI_Esempio_32.xml       | Accettato         | Q.# ]               |
|                                                                            | 🗌 📕 Cedente demo 4                | 100 C 100 C                                                                                                    | 2017             |           | 7, 8, 9    | 03/05/2017 | LI_Esempio_27.xml       | Accettato         | Q 🖋 🗍               |
|                                                                            | 🗌 📕 Cedente demo 4                | and an appropriate the                                                                                          | 2017             | 2         |            | 03/05/2017 | LI_Esempio_30.xml       | Accettato         | Q.#                 |
|                                                                            | 🗌 📒 Cedente demo 4                | 100.001000                                                                                                    | 2017             |           | 4, 5, 6    | 03/05/2017 | LI_Esempio_26.xml       | Accettato         | Q. 🖋 🛓              |
|                                                                            | 🔲 📕 Cedente demo 4                | THE PARTY OF                                                                                                    | 2017             | 1         |            | 03/05/2017 | 00123456789LI_00008.xml | Accettato         | Q, 🖋 🚪              |
|                                                                            | Cedente demo 5                    | the second second                                                                                               | 2017             |           | 10, 11, 12 | 03/05/2017 | LI_Esempio_36.xml       | Scartato          | Q, 🖋 🚪              |
|                                                                            | Cedente demo 5                    | CONTRACTOR NEED                                                                                                 | 2017             | 2         |            | 03/05/2017 | LI_Esempio_38.xml       | Accettato         | Q, ≁ <sub>≡</sub>   |
|                                                                            | 🔲 📕 Cedente demo 5                | and an other states                                                                                             | 2017             | 1         |            | 03/05/2017 | 00123456789LI_00010.xml | Scartato          | Q, 1 <sup>6</sup> = |
|                                                                            | Cedente demo 3                    | 1-12-16 (March)                                                                                                 | 2017             |           | 7, 8, 9    | 03/05/2017 | LI_Esempio_19.xml       | Scartato          | Q, 4 <sup>€</sup> ≣ |
|                                                                            | Cedente demo 3                    | 1.0.00                                                                                                    | 2017             |           | 1, 2, 3    | 03/05/2017 | LI_Esempio_17.xml       | Accettato         |                     |
|                                                                            | Cedente demo 3                    | 1.000                                                                                                    | 2017             | 1         |            | 03/05/2017 | LI_Esempio_21.xml       | Scartato          | Q. #                |
|                                                                            | Cedente demo 3                    | Laboration (Second                                                                                              | 2017             |           | 4, 5, 6    | 03/05/2017 | LI_Esempio_18.xml       | Accettato         |                     |
|                                                                            | Cedente demo 3                    |                                                                                                    | 2017             | 3         | 10 11 12   | 03/05/2017 | LI_Esempio_23.xml       | Accettato         |                     |
|                                                                            | Cedente demo 3                    |                                                                                                    | 2017             |           | 10, 11, 12 | 03/05/2017 | LI_Esempio_20.xml       | Scartato          |                     |
|                                                                            | 🔲 📕 Cedente demo 3                | President and the second second second second second second second second second second second second second se | 2017             | 4         |            | 03/05/2017 | LI_Esempio_24.xml       | Accettato         | ~~~                 |

Copyright Zucchetti S.p.A. 2017. Tutti i diritti sono riservati, è vietata la distribuzione senza il consenso della Zucchetti S.p.A. Il presente documento ha una funzione esclusivamente di supporto tecnico; è vietata la riproduzione per scopi commerciali.

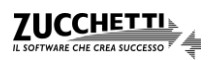